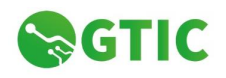

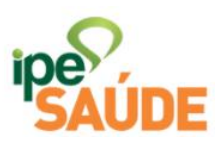

Tutorial

# Gestão de Operadores (GA)

Tecnologia da Informação

IPE Saúde

Gerência de Tecnologia da Informação - IPE Saúde E-mail: informatica@ipesaude.rs.gov.br

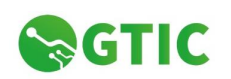

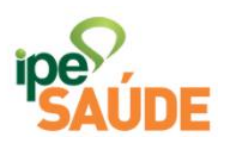

# Índice

| 1. Acesso ao sistema:   | 3 |
|-------------------------|---|
| 2. Cadastrar Operador:  | 4 |
| 3. Desativar Operador   | 6 |
| 4. Ativar Operador      | 7 |
| 5. Excluir Operador     | 7 |
| 6. Desbloquear Operador | 8 |
| 7. Pesquisar Operadores | 8 |
| 8. Ajudas do Sistema    | 9 |
| 9. Status Operadores    | 9 |

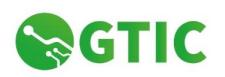

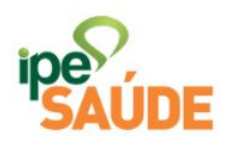

#### 1. Acesso ao sistema:

O acesso a Gestão de Operadores é realizada através do Portal de Relacionamento do IPE Saúde através do link:

http://smh.rs.gov.br/relacionamento.

Clique em *Credenciados*.

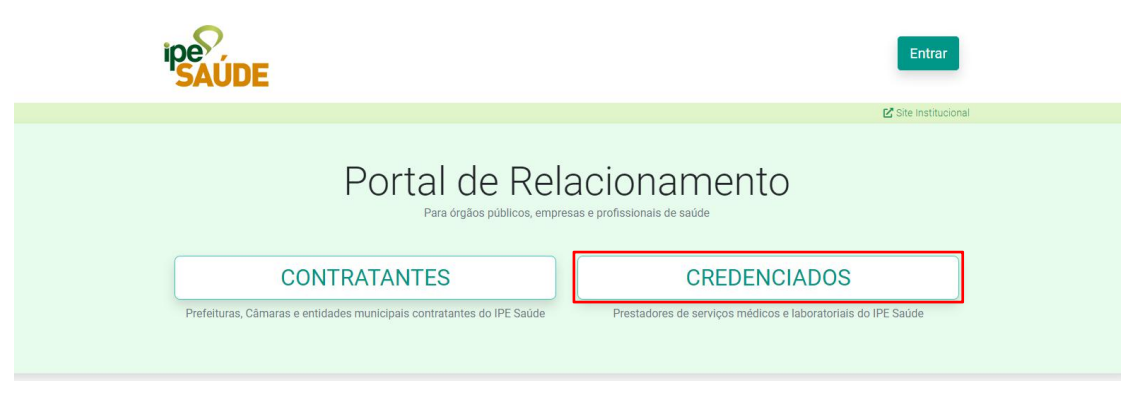

No Portal de Relacionamento, caso não tenha realizado a Assinatura do Portal, clique em **Assinar** e siga as instruções da tela, se já tiver realizado a assinatura clique em **Entrar**.

| ← → C ▲ Não seguro   smh.rs.gov.br/relacionamento/credenciados                                         |          |               |                                                                            |                                      |                      |                |                      | \$<br><b>e</b> : |
|----------------------------------------------------------------------------------------------------|----------|---------------|----------------------------------------------------------------------------|--------------------------------------|----------------------|----------------|----------------------|------------------|
| IRS                                                                                                    | NOTÍCIAS | SERVIÇOS      | CENTRAL DO CIDADÃO                                                         | TRANSPARÊNCIA                        | SECRETARIAS E ÓRGÃOS | DIÁRIO OFICIAL | >> CORONAVÍRUS <<    |                  |
|                                                                                                    |          |               |                                                                            |                                      |                      |                | Entrar               |                  |
|                                                                                                    |          |               |                                                                            |                                      |                      |                | C Site Institucional |                  |
| Credenciados Assinatura Portal Credenciados devem assinar o sistema SOE para acesso ao portal. ASSINAR |          | J<br>CC<br>SE | iá fiz a assinat<br>redenciados que já p<br>enha para o acesso a<br>ENTRAR | r <b>ura!</b><br>ossuem<br>o portal. |                      | T<br>C         | 2                    |                  |

Na tela seguinte coloque seus dados de acesso ao SOE Web.

|          | E-mail                  |  |
|----------|-------------------------|--|
|          |                         |  |
| 🖂 E-mail |                         |  |
| 🔍 Senha  |                         |  |
| 1        | Entrar                  |  |
|          | Dificuldades no acesso? |  |

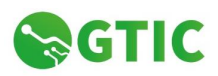

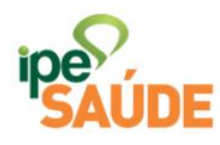

Você será redirecionado para o Portal de Relacionamento no ambiente das Notas de Cobrança, para acessar a *Gestão de Operadores* altere no local *Módulo* para *Administração*, conforme imagem abaixo.

| Inicio / Credenciados / Notas de Cobrança / Atendimento Complementar |                                                    | 🗹 Site Institucional       |
|----------------------------------------------------------------------|----------------------------------------------------|----------------------------|
| Notas de Cobranca                                                    | Módulo:                                            | Área:                      |
| Atendimento Complementar                                             | Notas de Cobrança  Notas de Cobrança Administração | Atendimento Complementar 💌 |
| Notas                                                                | Integr                                             | ação                       |

Você será redirecionado para a área de Gestão de Operadores da Central de Autorizações do GA, conforme a tela abaixo:

| Administração |     | Módulo:           | Área:                   |     |
|---------------|-----|-------------------|-------------------------|-----|
| Usuários      |     | Administração     | ▼ Usuários              | •   |
| ADICIONAR     |     |                   |                         | Q 0 |
| Nome          | CPF | Notas de Cobrança | Central de Autorizações |     |

Nesta tela são listados todos os operadores cadastrados para o Credenciado, com informações de Nome, CPF e se está habilitado para as Notas de Cobrança e Central de Autorizações.

# 2. Cadastrar Operador:

Para realizar o cadastro de um novo operador clique em Adicionar.

| <b>A</b> dministração |     | Módulo:           | Área:                  |    |
|-----------------------|-----|-------------------|------------------------|----|
| Usuários              |     | Administração     | ▼ Usuários             | •  |
| ADICIONAR             |     |                   |                        | 90 |
| Nome                  | CPF | Notas de Cobrança | Central de Autorizaçõe | S  |

Será aberta a caixa de diálogo para inserção do Operador, nesta tela podem ser atribuídas as permissões para uso tanto da Central de Autorizações quanto do Sistema de Envio de Notas.

| Usuários                       |                                           |                       |
|--------------------------------|-------------------------------------------|-----------------------|
| Incluir e editar usuários para | a acesso ao Portal de Relacionamento e Ce | ntral de Autorizações |
|                                |                                           |                       |
| Nome                           |                                           | CPF                   |
| E-mail                         |                                           | Celular               |
|                                |                                           |                       |
| Portal de Relacionament        | to (Sistema de Notas)                     |                       |
|                                | Tipo de usuário                           |                       |
| Habilitar                      |                                           | ~                     |
| Central de Autorizações        |                                           |                       |
| Habilitar                      |                                           |                       |

Nesta tela temos os campos Nome, CPF, E-mail e Telefone Celular do operador, todos os campos devem ser preenchidos.

Para habilitar o operador para utilzar a Central de Autorizações basta marcar a caixa Habilitar em Central de Autorizações, conforme imagem abaixo.

|                                 | Portal de Relacionamento e Central | l de Autorizações |
|---------------------------------|------------------------------------|-------------------|
| me                              |                                    | CPF               |
| nail                            |                                    | Celular           |
| ortal de Relacionamento (Sistem | a de Notas)<br>Tipo de usuário     | ~                 |
| entral de Autorizações          |                                    | 6                 |
| entral de Autorizações          |                                    |                   |

Após marcar a caixa para Habilitar o operador no Módulo clique em Salvar, nesse momento o sistema fará uma validação dos dados como CPF e E-mail e incluirá o operador, seu Status inicial será Habilitado (Pendente CNES).

O operador receberá um e-mail no endereço cadastrado informando seus dados de acesso, a partir daí o operador está apto a utilizar o Sistema da Central de Autorizações GA.

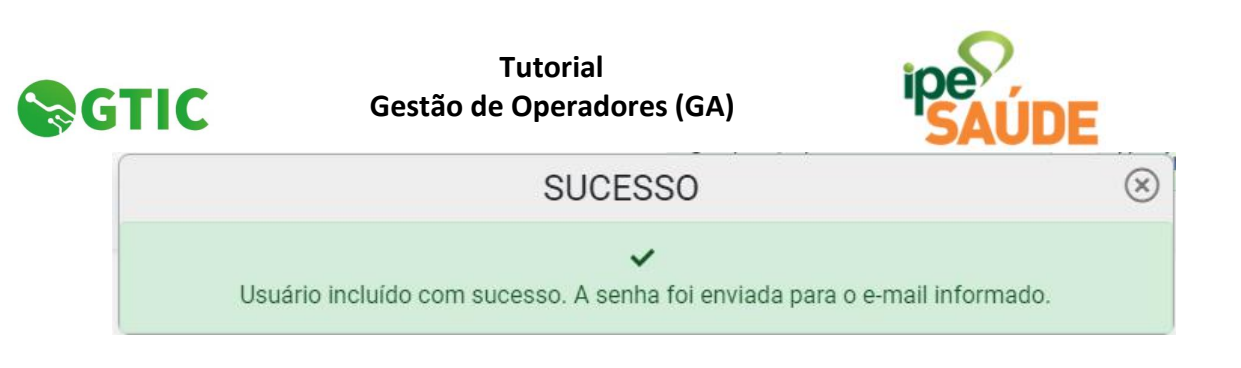

Para sair da tela sem incluir o operador clique em Cancelar.

#### 3. Desativar Operador.

Caso queira desativar o operador basta clicar sobre o ícone de edição ou sobre o nome na listagem de operadores:

| Nome       | CPF            | Portal de Relacionamento | Central de Autorizações    |    |
|------------|----------------|--------------------------|----------------------------|----|
| Operador 2 | 311.841.174-03 | Não habilitado           | Habilitado (Pendente CNES) | 2/ |

Será aberta a caixa de edição, clique sobre a opção **Desativar** e depois em **Salvar**.

| Incluir e editar usuários para acesso ao F                                                                       | Portal de Relacionamento e 0 | Central de A | utorizações     |
|----------------------------------------------------------------------------------------------------|------------------------------|--------------|-----------------|
| Nome                                                                                                    |                              |              | CPF             |
| Operador 2                                                                                                    |                              | ~            | 311.841.174-03  |
| E-mail                                                                                                    |                              |              | Celular         |
| operador2@xxxxx.yyy.zz                                                                                           |                              | ~            | (99) 99999-9995 |
| Portal de Relacionamento (Sistema                                                                                | Tipo de usuário              |              | 8               |
| Portai de Relacionamento (Sistema     Di Habilitar                                                               | Tipo de usuário              |              | ~               |
| Portal de Relacionamento (Sistema     Habilitar     Central de Autorizações                                      | Tipo de usuário              |              | ؟<br>~          |
| Habilitar     Habilitar     Central de Autorizações     Habilitado (Pendente CNES)                               | Tipo de usuário              |              | DESATIVAR ?     |
| Central de Autorizações Habilitar Central de Autorizações Habilitado (Pendente CNES) ncluído em 17/12/2020 13:26 | Tipo de usuário              |              | JESATIVAR ?     |

A partir desse momento o operador terá seu status alterado para Desativado e não conseguirá mais acessar o sistema.

| SUCESSO                         | × |
|---------------------------------|---|
| Lisuário desativado com sucesso | r |
|                                 |   |

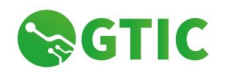

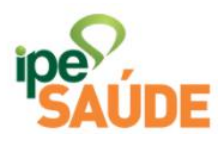

# 4. Ativar Operador.

Para ativar um operador, basta acessar as propriedades do cadastro do operador e clicar sobre Ativar e após em Salvar.

|                                       | o Portal de Relacionamento e Cel | ntral de Autorizações |
|---------------------------------------|----------------------------------|-----------------------|
| Nome                                  |                                  | CPF                   |
| Operador 1                            |                                  | ✔ 611.420.783-10      |
| E-mail                                |                                  | Celular               |
| operador1@xxxxx.yyy.zz                |                                  | (99) 99999-999!       |
| Habilitar                             |                                  | v.                    |
|                                       |                                  |                       |
|                                       |                                  |                       |
| Central de Autorizações               |                                  |                       |
| Central de Autorizações<br>Desativado |                                  | ATIVAR                |

Com esse procedimento o operador volta a ter acesso ao sistema.

| SUCESSO                      | × |
|------------------------------|---|
| ~                            | r |
| Usuário ativado com sucesso. |   |

#### 5. Excluir Operador.

Para realizar a exclusão definitiva de um operador do sistema basta acessar as propriedades do Operador clicando sobre o nome na listagem de operador e após sobre o ícone da Lixeira, localizado no canto superior direito da janela.

| GTIC | Tutorial<br>Gestão de Operadores (GA)                                             | ipe<br>SAUDE      |
|------|-----------------------------------------------------------------------------------|-------------------|
|      | Usuários                                                                          |                   |
|      | Incluir e editar usuários para acesso ao Portal de Relacionamento e Central de Au | itorizações       |
|      | Nome                                                                              | CPF               |
|      | Operador 1                                                                        | 611.420.783-10    |
|      | E-mail                                                                            | Celular           |
|      | operador1@xxxxxx.yyy.zz                                                           | (99) 99999-999! 🗸 |
|      | Portal de Relacionamento (Sistema de Notas)                                       |                   |
|      | Tipo de usuario Habilitar                                                         | <b>S</b>          |
|      | Central de Autorizações                                                           |                   |
|      | Desativado                                                                        | ATIVAR ?          |
|      | Incluido em 16/12/2020 15:19                                                      |                   |
|      | CANCELAR                                                                          | SALVAR            |

Após clicar sobre a lixeira, será solicitada a confirmação da Exclusão definitiva do operador e informado que essa operação não pode ser desfeita, para confirmar a Exclusão clique sobre *Sim* caso contrário clique *Não*.

| USUÁRIO                                       | EXCLUSÃO DE                                    |  |
|-----------------------------------------------|------------------------------------------------|--|
| rio <b>Operador 1</b> ?<br>derá ser desfeita) | Deseja excluir o usua<br>(Esta operação não po |  |
| SIM                                           | NÃO                                            |  |
| SIM                                           | NÃO                                            |  |

## 6. Desbloquear Operador.

Para desbloquer um operador que esteja com o status bloqueado por tentativa de acesso com a senha incorreta, acesse as propriedades do operador e clique em **Desbloquear** e após clique em **Salvar**.

# 7. Pesquisar Operadores.

O sistema possui uma ferramenta de busca de operadores que pode ser acessada clicando sobre o ícone em forma de lupa no canto superior direito da listagem dos operadores.

| GTIC                         | Gestão c | Tutorial<br>le Operad | lores (GA)               | ipe<br>SAÚDE            |    |
|------------------------------|----------|-----------------------|--------------------------|-------------------------|----|
| <b>O Adminis</b><br>Usuários | tração   |                       | Módulo:<br>Administração | Área:<br>Usuários       | •  |
| ADICIONAR                    |          |                       |                          |                         | QØ |
| Nome                         |          | CPF                   | Notas de Cobrança        | Central de Autorizações |    |

Existem diversos filtros que podem ser utilizados na busca, digite as informações desejadas para a busca e clique sobre o ícone do funil, conforme imagem abaixo.

| <b>O</b> Administração |  | Módulo: |               | Área: |          |     |
|------------------------|--|---------|---------------|-------|----------|-----|
| Usuários               |  |         | Administração | •     | Usuários | •   |
| ADICIONAR              |  |         |               |       |          | Q 0 |
|                        |  |         |               |       |          |     |

O ícone representado por uma borracha, apaga as informações digitadas nos campos de busca.

#### 8. Ajudas do Sistema

Durante a navegação pelo portal estão disponíveis diveras dicas sobre a utilização, elas podem ser encontradas representadas pelo ícone ?, basta clicar sobre o ícone e será mostrada uma caixa de diálogo com dicas para facilitar o entendimento do sistema, como no exemplo abaixo:

| ADICIONAR  |                |   | Cadastro de Usuários                                                                                     | $\otimes$              | 0 |
|------------|----------------|---|----------------------------------------------------------------------------------------------------|------------------------|---|
| Nome       | CPF            | F | ✓ Aqui são listados os usuários cadastrados<br>administrador do credenciado.                             | pelo                   |   |
| Operador 2 | 311.841.174-03 |   | ✓ O botão 'Adicionar' inclui um usuário novo no Siste<br>autenticação SOE, habilitando o mesmo para oper | <b>ma de</b><br>rar os |   |
| Operador 1 | 611.420.783-10 |   | módulos do portal.                                                                                       |                        |   |

# 9. Status Operadores.

Na Central de Autorizações os operadores podem possuir os seguintes status:

 Habilitado - o operador está habilitado e possui CNES cadastrado e válido no site do Cadastro Nacional de Estabelecimentos de Saúde, http://cnes.datasus.gov.br/.

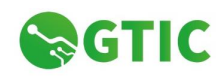

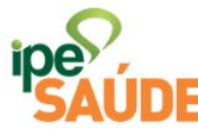

- Habilitado (Pendente CNES) esse é um status especial, indica que o operador está habilitado a utilizar o módulo da Central de Autorizações porém ainda não teve seu cadastro validado no CNES, esse status pode ocorrer pois dois motivos:
  - **1.** O operador realmente não foi cadastrado portanto não possui número de CNES.
  - 2. O operador foi cadastrado mais ainda não inserido na base de dados do CNES, isso ocorre pois existe um intervalo de até 6 dias entre a inserção do usuário no site do CNES e a sua real inserção na base de dados, esse prazo é dado pelo Ministério da Saúde, portanto se o cadastro foi realizado o operador pode levar até 6 dias para ter seu cadastro validado. No sistema do IPE Saúde existe um prazo de 15 dias, durante esse período será verificado diariamente se o operador foi cadastrado no site do CNES, caso o cadastrado tenha sido realizado, o operador passa ao status Habilitado, caso ao fim do período de 15 dias a partir do cadastro do operador o mesmo não tenha sido inserido no CNES, o acesso será Bloqueado. A verificação do CNES é feita através do CPF do operador, portanto é de extrema importância informar corretamente esse dado ao realizar o cadastro.
- Não Habilitado O operador possuí cadastro mas não está habilitado a utilizar o módulo.
- Bloqueado O operador teve seu acesso bloqueado por tentar acesso ao sistema por três vezes com a senha incorreta, nesse caso será habilitada a opção Desbloquear no cadastro do operador.
- Desativado O operador foi desativado pelo Responsável do Credenciado ou por possuir pendência de confirmação do CNES.